#### 建設キャリアアップシステム(CCUS)へアクセスしログイン https://www.ccus.jp

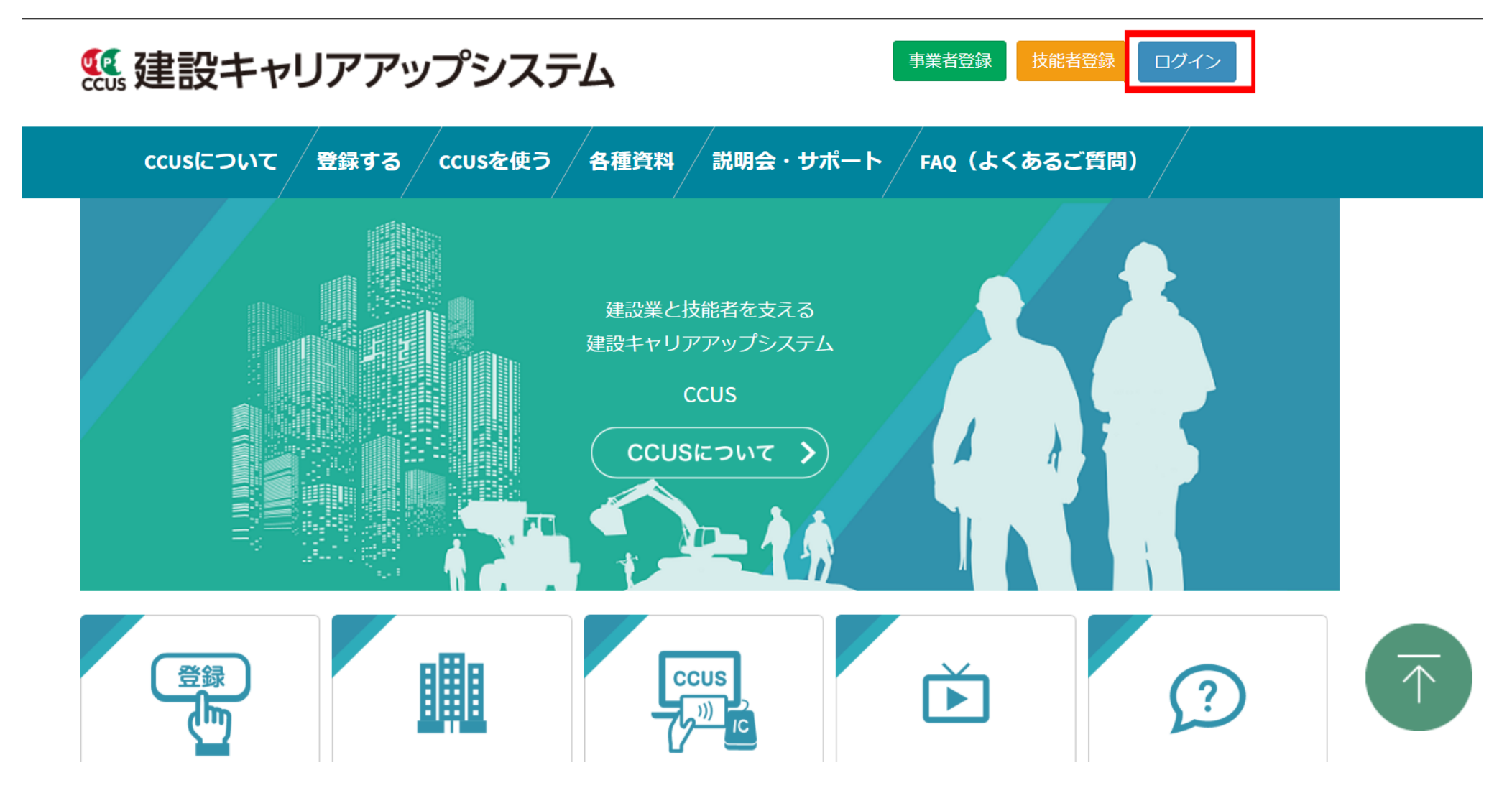

## 左のメニューにある[310\_閲覧] を選択 → [10\_技能者情報] を選択

| 310_閲覧       | 技能者情報の閲覧     |         |                |                      |
|--------------|--------------|---------|----------------|----------------------|
| 10_技能者情報     |              |         | 証明書            | 並びに個人情報の開示表示         |
| 20_就業履歴      | ·            |         |                | (春の場合は開示状態)          |
| 30_所属事業者情報   | 本人情報         |         |                |                      |
| 40_施工体制登録情報  |              |         | ID             | 93845751166921       |
| 50_事業者の検索    |              |         | 技能者氏名フリガナ      | ケンセツミライ              |
| 60_申請情報の検索   |              | 1       | 技能者氏名          | 建設 未来                |
| 320_就業履歴 《   |              | P       | Name           |                      |
| 340_施工体制登録 《 |              |         | 通称名            |                      |
| 350_変更 《     |              | ~       | 生年月日           | 1989/04/01           |
| 360 カード再発行 く | 本人確認書類       | あり      | 年齢             | 30歳                  |
| 370 代行由誌     | 技能者ランク       | 白       | 性另门            | 男                    |
| 290 明一致安     | 建設業退職金共済証紙代  |         | 血液型            | А                    |
|              | 替力ウント数       | U       | 78/254         | 〒105-0001 東京都        |
| 400_1达云 、    | 就業日数         | 0       | 现吐加            | 港区 虎/門150-150        |
|              | 就業履歴数        | 0       | 電話番号(自宅)       | 03-5473-0110         |
|              | 非計上の就業履歴数(元  | 唐現場未承   | 電話番号(携帯)       |                      |
|              | 2            |         | FAX            |                      |
|              | 非計上の就業履歴数(元: | 請現場未登   | メールアドレス        | ccusmanual@gmail.com |
|              | 録)           |         | 緊急連絡先住所        | 現住所と同じ               |
|              |              |         | 緊急連絡先電話番号      | 090-5555-2222        |
|              |              |         | 緊急連絡先氏名        | 鈴木 一郎                |
|              |              |         | 国籍             | 日本                   |
|              | <            |         |                | >                    |
|              | 祖左小或居本業者     | Ī       | 所属事業者名(主たる事業者) | 事業者                  |
|              | 現住の加周事業有     | (株)基金一次 | 建設             | 66879345433022       |

### 技能者情報の閲覧ページへ移動 → ページ最下部にある[帳票出力] を選択

能者情報の問覧

銭形幸一 ▼

|                           |                          |             | _          |            |            |       |      |            |      |         |
|---------------------------|--------------------------|-------------|------------|------------|------------|-------|------|------------|------|---------|
| 5963 <del>世</del> 太4++46≠ | 登録基幹技能首名                 | 修了年月        | H          | 有          | 前効期限年月日    |       | 登録   | 甚幹技能者の表示   | 証    | 開       |
| 安禄奉轩汉祀有                   | 登録ALC基幹技能者               | 1868/09/08  |            | 2040/11/30 |            |       | 登録基礎 | 幹技能者の詳細表示  | 8    | н       |
|                           |                          |             |            |            |            |       |      |            |      |         |
|                           | 資格種類                     |             | 資格名        |            |            | 日付の   | 種類   | 年月日        | 証    | 開       |
|                           | 技能士                      | 単一等級エーエルシーパ | ネル工事作業     |            |            | 有効期限年 | 月日   | 2040/11/30 | 1E   | 50      |
|                           | 免許・資格                    | レーダー級海上特殊無線 | 技士         |            |            | 有効期限年 | 月日   | 2038/11/30 | 1E   |         |
| 四十次也                      | 技能講習                     | 建築物の鉄骨の組立て等 | 作業主任者      |            |            | 取得年月日 |      | 1868/09/08 | 1E   |         |
| 休月其俗                      | 特別教育                     | アーク溶接       |            |            |            | 登録年月日 |      | 2019/11/30 | IE . |         |
|                           | その他安全衛生講習                | 職長教育(労働安全衛生 | 法第60条)     |            |            | 取得年月日 |      | 1912/07/30 | ie 👘 |         |
|                           | 研修等                      | 全日本建設組合講習   |            |            |            | 受講年月日 |      | 2019/08/30 | 1E   |         |
|                           | 保有資格の詳細表示                |             |            |            |            |       |      |            |      |         |
|                           |                          |             |            |            |            |       |      |            |      |         |
|                           |                          | 表彰名         |            |            | į          | 表彰日   |      | 表彰の表示      | 証    | 開       |
| 表彩                        | <b>便秀施工者国土交通大臣顕彰_鉄筋工</b> |             |            |            | 2019/08/30 |       |      | 表彰の詳細表示    | 88   | я       |
| 杜邦本政治 亦正 五丈               | 初回登録日                    |             |            |            | 最新変更·      | 更新日   |      |            |      | 開       |
| 情報の登録・女史・史제<br>2          | 2018/12/04               |             | 2021/05/18 |            |            |       |      |            |      | <b></b> |
| 戻る CSV出力 帳票出              | cSVファイル解説書               |             |            |            |            |       |      |            |      |         |
|                           |                          |             |            |            |            |       |      |            |      |         |

## 「エクセル帳票の出力を行います。」→「はい」を選択

| UP =        |          |                   |                 |            |                  |              |              |
|-------------|----------|-------------------|-----------------|------------|------------------|--------------|--------------|
| 310_閲覧      | 技能者情報の閲覧 |                   | ? 確認            |            |                  |              |              |
| 10_技能者情報    | 戰種       | 左官・左官工            | エクセル帳票の出力を行います。 |            | ******<br>経験等メモの |              | MRAN<br>MR表示 |
| 20_就業履歴     |          | 大道日についてけ、由語者の由語   | ±               |            | が提摘学利であるかを保証するもの | でけありません      |              |
| 30_所属事業者情報  | 学歴・指定学   | 料指定学科卒            |                 | はいいえ       |                  | 学科名          | IE           |
| 40_施工体制登録情報 |          |                   | -               |            | -                |              |              |
| 50_事業者の検索   |          | 登録基幹技能者名          | 修了年             | 月日         | 有効期限年月日          | 登録基幹技能者の表示   | 証            |
| 60_申請情報の検索  | 登録基幹技能   |                   | -               | 2          |                  | 登録基幹技能者の詳細表示 |              |
| 320_就業履歷    |          | 資格種類              |                 | 資格名        | 日何               | の種類 年月日      | 誕            |
| 340_施工体制登録  |          | 技能士               |                 |            | -                | -            |              |
| 350_変更      |          | 免許・資格             | -               |            |                  | -            |              |
| 260 カード再発行  | 保有資格     | 技能講習              | -               |            | -                |              |              |
|             |          | 特別教育              |                 |            |                  | -            |              |
| 370_10/17中請 |          | ての他女王闻王甫首         | -               |            |                  |              |              |
| 380_開示設定    |          | 保有資格の詳細表示         |                 |            |                  |              |              |
| 410_ダウンロード  |          |                   |                 |            |                  |              |              |
|             | 表彰       |                   | 表彰名             |            | 表彰日              | 表彰の表示        | 証            |
|             |          |                   |                 | 7-11       |                  | 表彰の詳細表示      |              |
|             | 情報の登録・変更 | 初回                | 回登録日            |            | 最新変更・更新日         |              |              |
|             |          | 2020/05/12        |                 | 2020/05/12 |                  |              |              |
|             | 戻る CSV出力 | も 帳票出力 CSVファイル解説書 |                 |            |                  |              |              |

## [出力処理状況は、ダウンロードー帳票ダウンロード画面からご確認ください。]→[はい]を選択

| 310_閲覧      |   | 技能者情報の閲覧    |                 | <b>i</b> 情報      |              |              |          |
|-------------|---|-------------|-----------------|------------------|--------------|--------------|----------|
|             |   | 職種          | N 1922 N 1922   | 技能者情報帳票の出力指示を受付ま | した。出力処理状況は、ダ | ÷            |          |
|             |   |             | 左官・左官工          | ンロード-帳票ダウンロード画面か | らご確認ください。    | 経験           |          |
| 20_肌莱履腔     |   |             | 本項目については、申請者の申告 |                  |              | が指摘学科であるかを保証 | するものではあり |
| 30_所属事業者情報  |   | 学歴·指定学科     | 指定学科卒           |                  | (ປະເ         | S.           | 学科       |
| 40_施工体制登録情報 |   |             |                 |                  |              | -            |          |
|             |   |             | 登録基幹技能者名        | 修了年.             | <b>月日</b>    | 有効期限年月日      | ŝ        |
|             |   | 豆球基杆技能有     |                 |                  | <del>.</del> |              |          |
|             | 3 |             | 資格種類            |                  | 資格名          |              | 日付の種類    |
|             |   |             | 技能士             | -                |              |              | -        |
| 350 変更      |   |             | 免許・資格           | . <del></del>    |              |              | =        |
|             |   | 保右資格        | 技能講習            | -                |              |              | -        |
|             |   | in tabella  | 特別教育            | -                |              |              | 1775     |
|             |   |             | その他安全衛生講習       | -                |              |              | -        |
|             |   |             | 研修寺             | -                |              |              | -        |
|             |   |             | 保有資格の詳細表示       |                  |              |              |          |
|             |   | ±*/         |                 | 表彰名              |              | 表彰日          |          |
|             |   | 27.49       | -               |                  |              |              |          |
|             |   | 信祀の啓母、亦再、再新 | 初回              | ]登録日             |              | 最新変更         | ·更新日     |
|             |   | 同報の豆鉢・夏史・史和 | 2020/05/12      |                  | 2020/05/12   |              |          |
|             |   | 戻るCSV出力「帳票  | 開出力 CSVファイル解説書  |                  |              |              |          |

# 左の[410\_ダウンロード] を選択 → [10\_帳票ダウンロード]ページを開く

| UP           | Ξ   |             |                       |              |            |                |            |             |         |
|--------------|-----|-------------|-----------------------|--------------|------------|----------------|------------|-------------|---------|
| 310_閲覧       | ¢   | 技能者情報の閲覧    |                       |              |            |                |            |             |         |
| 320_就業履歴     | 5   | 職種          | 495.1                 |              |            |                |            | 400,1320    | J-5X/JX |
| 240 版工体制登録   | 2   |             | 左官・左官工                |              |            |                | 験等メモの詳細表示  | 職種の調        | f細表示    |
| 340_08上 种种星球 |     |             | 本項目については、申請者の申告ベースでの登 | 録になります。そのため、 | 本システムで登録され | た内容が指摘学科であるかを保 | 証するものではありま | きせん。        |         |
| 350_変更       | S   | 学歴・指定学科     | 指定学科卒                 |              | 学校:        | 名              | 学科         | 名           | 証       |
| 360_カード再発行   | 1   |             |                       | -            |            | -              |            |             |         |
| 370_代行申請     | 5   |             | 登録基幹技能者名              | 修了年月         | IB         | 有効期限年月日        | 臣          | 録基幹技能者の表示   | 証       |
| 380_開示設定     | 5   | 登録基幹技能者     | -                     | -            | -          | ≂              | 登録         | 基幹技能者の詳細表示  |         |
| 410_ダウンロード   | 7   |             | 資格逓類                  |              | 資均久        |                | 日付の種類      | 年日日         | Eπ      |
| 10_帳票ダウンロ・   | -15 |             | 技能士                   | -            | Rina       |                | -          | -           |         |
|              | _   |             | 免許・資格                 | -            |            |                | -          |             |         |
|              |     | 四十次49       | 技能講習                  | -            |            |                | -          | -           | 12      |
|              |     | 体行具件        | 特別教育                  | -            |            |                |            | <del></del> | E       |
|              |     |             | その他安全衛生講習             | -            |            |                | -          |             | E       |
|              |     |             | 研修等                   | -            |            |                |            |             | 12      |
|              |     |             | 保有資格の詳細表示             |              |            |                |            |             |         |
|              |     | ±24         | 表彰名                   |              |            | 表彰日            |            | 表彰の表示       | ie:     |
|              |     | <b>衣</b> 彩  | -                     |              | -          |                |            | 表彰の詳細表示     |         |
|              |     | 信報の登録、亦再、再新 | 初回登録日                 |              | 最新変更       | 更・更新日          |            |             |         |
|              |     |             | 2020/05/12            |              | 2020/05/12 |                |            |             |         |
|              |     | 戻る CSV出力 帳票 | CSVファイル解説書            |              |            |                |            |             |         |

#### 帳票ダウンロード一覧に出力した帳票が入っていることを確認 スクロールバーで右に移動し、[ダウンロード]を選択

| 310_閲覧 〈     | 帳 | 票ダウン       | □-ド              |                  |                |                |                                  |       |        |        |          |   |
|--------------|---|------------|------------------|------------------|----------------|----------------|----------------------------------|-------|--------|--------|----------|---|
| 320_就業履歴     |   |            |                  |                  |                |                |                                  |       |        |        |          |   |
| 340_施工体制登録   |   | 帳票タ        | クシロード一覧          | 帳票はEXCEL2016ま    | たはOffice365のごえ | 利用を推奨します       | 0                                |       |        |        |          |   |
| 350_変更     < |   |            |                  | 1                |                |                |                                  |       |        |        |          | _ |
| 360_カード再発行 く |   |            | 出力指示日時           | 帳票作成完了日時         | ダウンロード<br>実行日時 | ダウンロード<br>実行回数 | ファイル名                            | ステータス | 完了目安時間 | 処理待ち件数 | 操作       |   |
| 370_代行申請 〈   |   |            | 2021/09/03 15:36 | 2021/09/03 15:36 | -              | 0              | 1-1_技能者情報_20210903153650292.xlsx | 処理完了  | -      | -      | ダウンロード 割 | 脉 |
| 380_開示設定 〈   |   |            |                  |                  |                |                |                                  |       |        |        |          |   |
| 410_ダウンロード 、 |   | 4          |                  |                  |                |                |                                  |       |        |        |          |   |
| 10_帳票ダウンロード  |   | <b>ר</b> ש | プページへ            |                  |                |                |                                  |       |        |        |          |   |

〇 ダウンロード後、PC 内に帳票が保存される
〇 保存ファイル名称:技能者情報(Excelデータ)
○ 保存された技能者情報をメールに添付し申請へ
※注意※
技能者情報にレベル判定に必要な全資格の記載がない場合は、次

項の手順にて必要資格が表示された画面のコピーも添付願います。

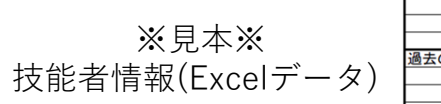

| <b>技能</b> 有情報        | <b>本人唯認書</b> 親             |
|----------------------|----------------------------|
|                      | 技能者ID                      |
|                      | 技能者氏名フリガナ                  |
|                      | 技能者氏名                      |
|                      | Name (FAMILY MIDDLE GIVEN) |
|                      | 通称名                        |
|                      | 生年月日                       |
|                      | 年齡                         |
|                      | 性別                         |
|                      | 血液型                        |
|                      | 現住所(郵便番号)                  |
|                      | 現住所(都道府県)                  |
|                      | 現住所(都道府県以降)                |
|                      | 電話番号(自宅)                   |
|                      | 電話番号(携帯)                   |
|                      | FAX                        |
|                      | メールアドレス                    |
|                      | 緊急連絡先住所                    |
|                      | 緊急連絡先電話番号                  |
|                      | 緊急連絡先氏名                    |
|                      | 国籍                         |
|                      | 在留資格                       |
|                      | 在留期間                       |
|                      | 技能レベル                      |
|                      | 建退共加入の有無                   |
|                      | 就業日数                       |
|                      | 就業履歴数                      |
| 現在の所属事業者(主たる所属事業者のみ) | 所属事業者ID                    |
|                      | 所属事業者名                     |
|                      | 雇用形態                       |
|                      | 雇用年月日                      |
| 過去の所属事業者(直近のみ)       | 所属事業者ID                    |
|                      | 所属事業者名                     |
|                      | 雇用形態                       |
|                      | = m / n n                  |

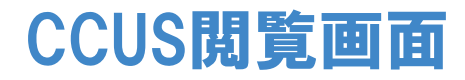

#### ログイン後、左側のメニューから「310\_閲覧」→「10\_技能者情報」を選択。下にスクロールして情報を表示。 ※CCUS専用HP内「技能者ご利用ガイダンス」参照 <u>http://www.ccus.jp/files/pam/技能者ご利用ガイダンス20200223.pdf</u>

| 310_閲覧                      | 技能者情報の閲覧                        |         |                                          |                                | 静度保険               | 適切な保険判定                 | 健康保険加           |                | 外理由         | 體度保険種類       | ) ) ) ) ) ) )      | äE   | 開  |
|-----------------------------|---------------------------------|---------|------------------------------------------|--------------------------------|--------------------|-------------------------|-----------------|----------------|-------------|--------------|--------------------|------|----|
| 10_技能 <del>者</del> 情報       |                                 |         | 5700. <b>.</b>                           | ¥20-@104和本明二十二                 |                    |                         | 有               |                |             | 健康保険組合       | $\geq$             |      |    |
| 20 計業屈度                     |                                 |         | 記明書                                      | ・亚(ACI個人情報の開示表示<br>(本の場合は明子ば能) | 年金保険               | 適切な保険判定                 | 年金保険加           | 入 適用除          | 外理由         | 年金保険種類       | 勤 所册<br>(          | ) II |    |
| 20_机来粮屋                     | CC                              | CUS技    | ī能者ID·氏名                                 | (目の)36日81前月4八287               |                    | 'A Mile /0 Balbics      | TELEPAN         | 1 ********     | M 100-4-    | 序主年重         | 2                  |      |    |
| 30_所属事業者情報                  | 本人情報                            |         |                                          |                                | 雇用保険               | 388 50 KA 138 DR FU JE. | AEH1140页加.<br>有 |                | 9F1至18      |              | 7                  |      |    |
| 40_施工体制登録情報                 |                                 |         | ID                                       | 93845751166921                 |                    | 建設業退職金共活                | 新制度加入           |                |             | 建設業退職金共済制    | $\langle  \rangle$ | æ    | 開  |
| 50_事業者の検索                   |                                 |         | 技能者氏名フリガナ                                | ケンセツ ミライ                       | 建設業退職金共済制度         | 有                       |                 | 1234567891234  |             |              | $\langle -$        |      |    |
| 60_申請情報の検索                  | 00                              | D       | 技能者氏名                                    | 建設 未来                          | 中小企業退職金共済制度        | 中小企業退職金共                | 済制度加入           |                |             | 中小企業退職金共済制   | u (                | æ    |    |
| 220 武業履展                    |                                 | . /     | Name                                     |                                |                    | 無                       |                 |                |             |              |                    |      |    |
| 520Jyn, <del>ac</del> nesse |                                 |         | 通称名                                      |                                | 勞災保険特別加入           | 勞災保険特)<br>無             | 列加人             | 旁災保険           | 重焼          | 9            | 1933)<br>((        | at 🗌 |    |
| 340_施工体制登録                  |                                 |         | 生年日日                                     | 1989/04/01                     |                    |                         | 大分類             |                |             | 小分類          | 沪一                 |      | 開  |
| 350_変更 《                    | 大人政初事#酒                         | 友山      | 生生が日                                     | 200                            | 健康診断               |                         | 一般健康診斷          | - A            | 健康診断        |              | $\rangle\rangle$   |      |    |
| 360_力一ド再発行 《                | 本八吨52音×1                        | 6960    | 484                                      | 306%                           | 245                |                         |                 | 職種(大分類・小分)     | Ð           |              | 戦種の                | 表示   | 開  |
| 370_代行申請 〈                  | 技能者ランク                          | 白       | 1生另り                                     | 男                              | 2612               | 左官·左官工                  |                 |                |             |              | (種の))              | 細表示  |    |
| 380 閉示設定 〈                  | 建設業退職金共活                        | 官称怒     | ER E                                     | A                              |                    | 本項目については、               | 申請者の申告べ         | ースでの登録になります。その | ため、本システムで登翁 | 暴され た内容が指摘学科 | r( (               |      |    |
|                             | 替カウント数フ                         | 大小力小主   |                                          | 〒105-0001 東京都                  | 学歴 指定学科            | 指定学科卒                   |                 | 学歴             |             | 学校名          | l =                | æ    | Ħ  |
| 400_退会 《                    | 就業日数                            |         |                                          | 港区虎/門150-150                   |                    | #                       | 保有              | <b>頁資格・</b> ── |             |              | $\rangle$          | 1    |    |
|                             | 就業履歴数                           |         | 0 電話番号(自宅)                               | 03-5473-0110                   | 登録基幹技能者            | 登録<br>登録左官基幹:           | 講習る             | 受講履歴           | 修了年月日       |              | 有示                 | Ĩ    | 60 |
|                             | 非計上小計業履展地。                      | (二注相提土运 | 電話番号(携帯)                                 |                                |                    |                         |                 |                |             |              | 1 term             |      |    |
|                             |                                 |         | FAX                                      |                                |                    |                         | 資格種類            |                |             | 資格名          |                    | æ    | 60 |
|                             | alon I. J. as in Date III 1973. | /       | メールアドレス                                  | ccusmanual@gmail.com           |                    | 技能士                     |                 |                |             |              | 11                 |      |    |
|                             | 非計上の就業履歴数・<br>録)                | (元請現場未登 | 野鱼道欲失住所                                  | 理住所と同じ                         |                    | 免許• 資格<br>技能講習          |                 |                |             |              | $\rightarrow$      |      |    |
|                             |                                 |         | 第念注:的方法:<br>联合:<br>古約生產詳兼是               | 000 5555 2222                  | 保有资格               | 特別教育                    |                 |                |             |              | $\rangle\rangle$   |      |    |
|                             |                                 |         | 来応圧相応电応電力                                | 090-5555-2222                  |                    | その他安全衛生講習               | 꺌               |                |             |              | 45                 | 1    |    |
|                             |                                 |         | 繁息建裕无氏名                                  | <b>护木 一郎</b>                   | -                  | 研修等                     | -               |                |             |              | $(\square$         |      |    |
|                             |                                 |         | 国籍                                       | 日本                             |                    | 1米有貨幣的詳細表               | 275             |                |             |              | (                  |      |    |
|                             | <                               |         |                                          | >                              | 表彰                 |                         | 表               | 彩名             |             |              | *                  | æ    | 開  |
|                             | 現在の所属事業者                        |         | 所属事業者名(主たる事業者)                           | 事業者                            |                    |                         |                 |                |             |              | )<br>表示            |      |    |
|                             |                                 | (杜)其全   | 2.4.2.2.1.2.2.2.2.2.2.2.2.2.2.2.2.2.2.2. | 66879345433022                 | 情報の登録-変更 <u>更新</u> |                         | 初回:             | 影録日            |             |              |                    |      | 開  |
|                             |                                 |         |                                          |                                |                    | 2019/07/22              |                 |                | 2019/07/22  | 2            | ( ( -              |      |    |
|                             |                                 |         |                                          |                                | 東西                 |                         |                 |                |             |              |                    |      |    |

#### 能者情報の閲覧

|             | 登録基幹技能者            | 名     | 修了年)                              | 围                  | 有 | 効期限年月日     | 豐     | 緑基幹技能者の表示  | 証    | 開   |
|-------------|--------------------|-------|-----------------------------------|--------------------|---|------------|-------|------------|------|-----|
| 登録基幹技能者     | 登録ALC基幹技能者         | 1     | 868/09/08                         | 8/09/08 2040/11/30 |   |            | 登録    | 基幹技能者の詳細表示 | 8    | н   |
|             | 海拔福州               | Ξ.    |                                   | 资源文                |   |            | 日日本新  | 年日日        | ÷π   | 88  |
|             | 技能士                | я     | 単一等級エーエルシーノ                       | (ネル工事作業            |   |            | 取得年月日 | 2010/5/10  | PIL  | 191 |
|             | 免許・資格              |       | レーダー級海上特殊無線                       | 泉技士                |   |            | 取得年月日 | 2012/7/31  | TE . |     |
| 尼古海拔        | 技能講習 保 7           | 有資格・  | 建築物の鉄骨の組立て等                       | 穿作業主任者             |   |            | 取得年月日 | 2004/5/10  | IE . |     |
| កេរដាអ      | <sup>特別教育</sup> 講習 | 受講履歴  | アーク溶接                             |                    |   |            | 登録年月日 | 2019/11/30 | RE . |     |
|             | その他安全衛生講習          |       | 職長教育(労働安全衛生                       | <b>İ法第60条)</b>     |   |            | 受講年月日 | 2006/10/21 | ie 👘 |     |
|             | 研修等                | 全ての保存 | 自資 建設組合講習                         |                    |   |            | 受講年月日 | 2019/08/30 | τε.  |     |
|             | 保有資格の詳細表示          | 格や取得な | 年月<br>12世                         |                    |   |            |       |            |      |     |
|             |                    | ロか必安が | <sup>よ</sup> 物<br>をク <sup>銘</sup> |                    |   | -          | 表彰日   | 表彰の表示      | 証    | 開   |
| 表彰          | 俱秀施工者国土交通大臣顕彰_     | リック   | 27                                |                    |   | 2019/08/30 |       | 表彰の詳細表示    | #    | н   |
| 住場の登録・空雨・雨新 |                    | 初回登録日 |                                   |                    |   | 最新変更·      | 更新日   |            |      | 開   |
|             | 2018/12/04         |       |                                   | 2021/05/18         |   |            |       |            |      | я   |
| 戻る CSV出力 帳票 | 出力 CSVファイル解説書      |       |                                   |                    |   |            |       |            |      | _   |
|             |                    |       |                                   |                    |   |            |       |            |      | - Q |

|               | 保有資格              |       |            |
|---------------|-------------------|-------|------------|
|               | 保有を証する添付資料        | 有り    |            |
| 資格種類          | 資格名               | 日付の種類 | 年月日        |
| 技能士           | 単一等級エーエルシーパネル工事作業 | 取得年月日 | 2010/5/10  |
| 免許・資格         | レーダー級海上特殊無線技士     | 取得年月日 | 2012/7/31  |
| 技能講習          | 建築物の鉄骨の組立て等作業主任者  | 取得年月日 | 2004/5/10  |
| 特別教育          | アーク溶接             | 登録年月日 | 2019/11/30 |
| その他安全衛生講<br>習 | 職長教育(労働安全衛生法第60条) | 受講年月日 | 2006/10/21 |
| 研修等           | 全日本建設組合講習         | 受講年月日 | 2019/08/30 |
|               | 関西建設業連盟技能講習       | 受講年月日 | 2019/08/30 |
|               | 西日本建設業協会技能向上講習    | 受講年月日 | 2019/08/30 |
| « < 1 > »     |                   |       |            |
|               | 保有を証する添付資料        | 無し    |            |
| 資格種類          | 資格名               | 日付の種類 | 年月日        |
| データがありません     | / •               |       |            |
| « < 1 > »     |                   |       |            |
|               |                   |       | 閉じる        |